## خطوات التدريب الأول: التعامل مع معالج النصوص

## # أنشاء مستند جديد ..

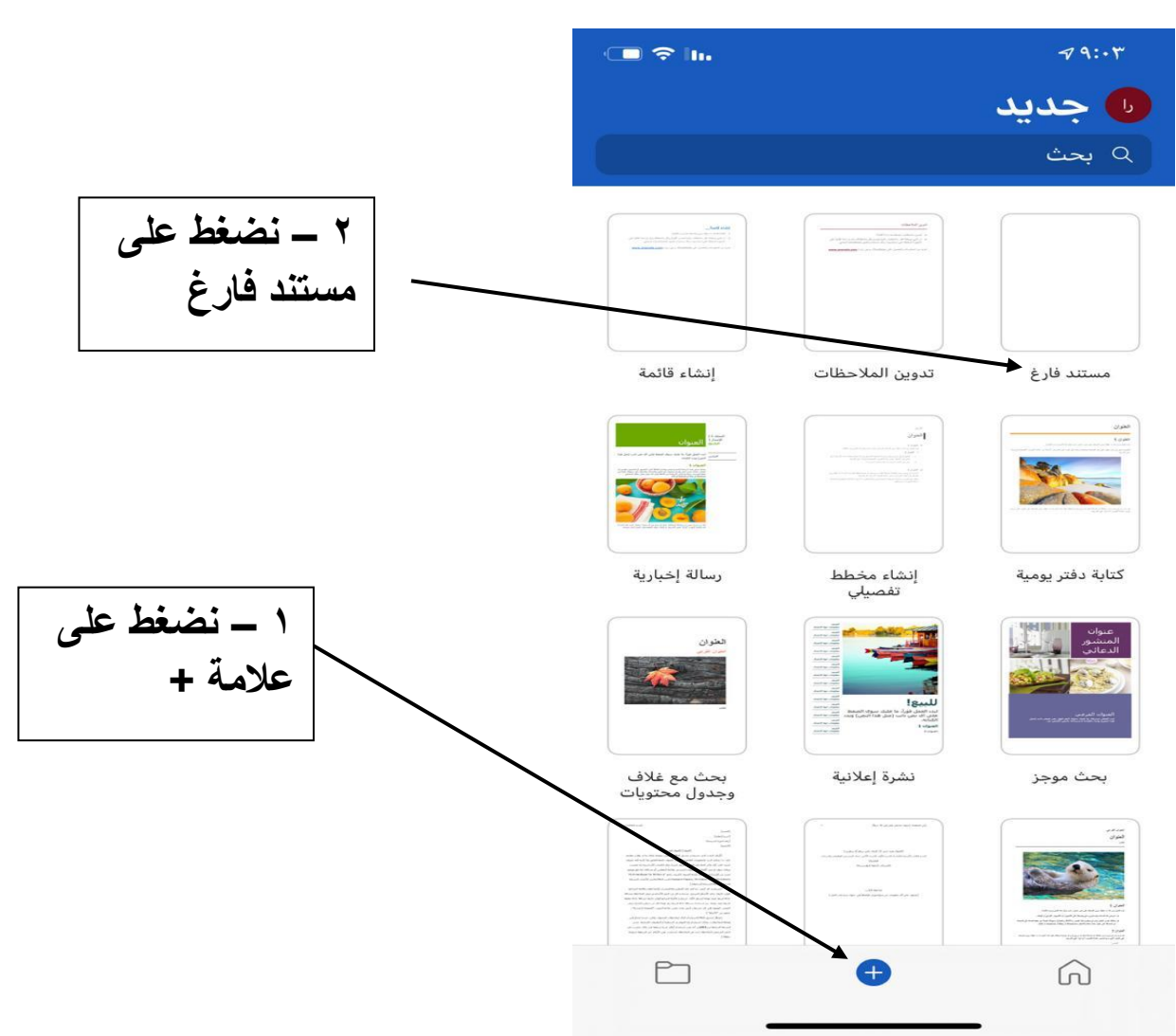

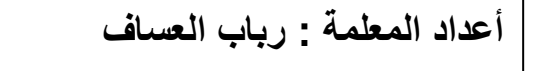

# أدخال النص داخل المستند ..

أبدأ بكتابة النص داخل المستند مكان وجود المؤشر عن طريق لوحة المفاتيح ونستخدم مفتاح Enter للانتقال الى سطر جديد

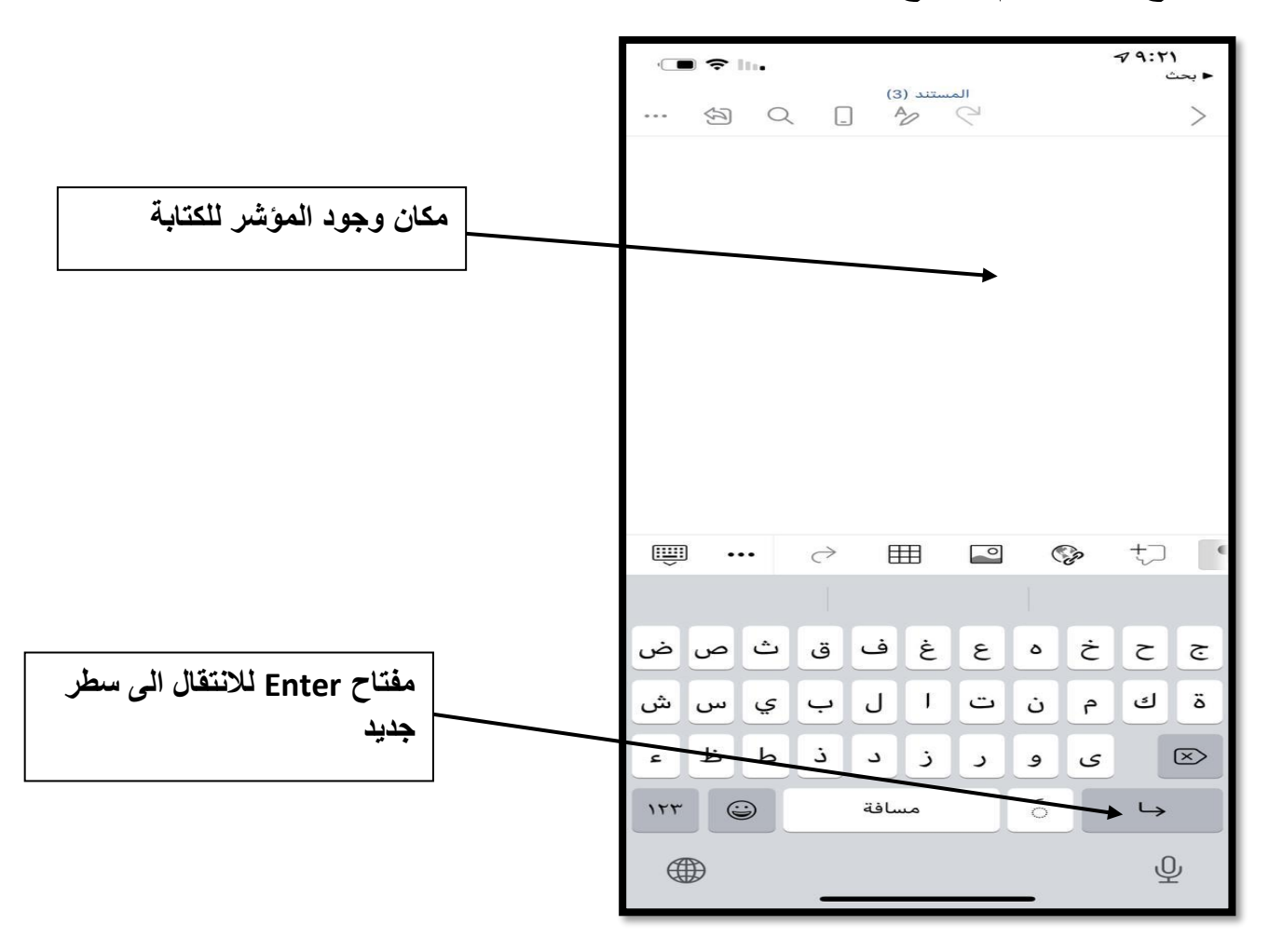

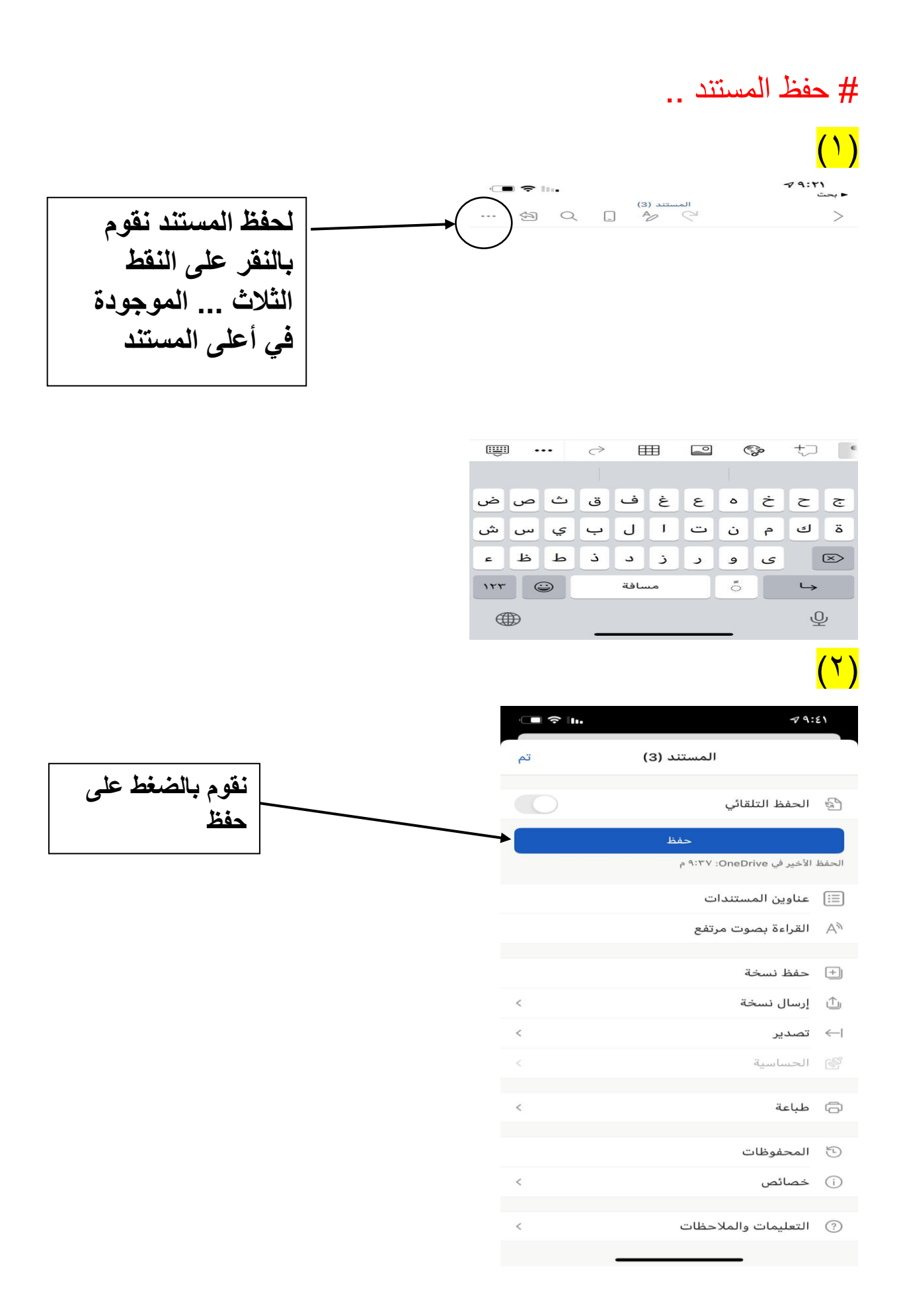

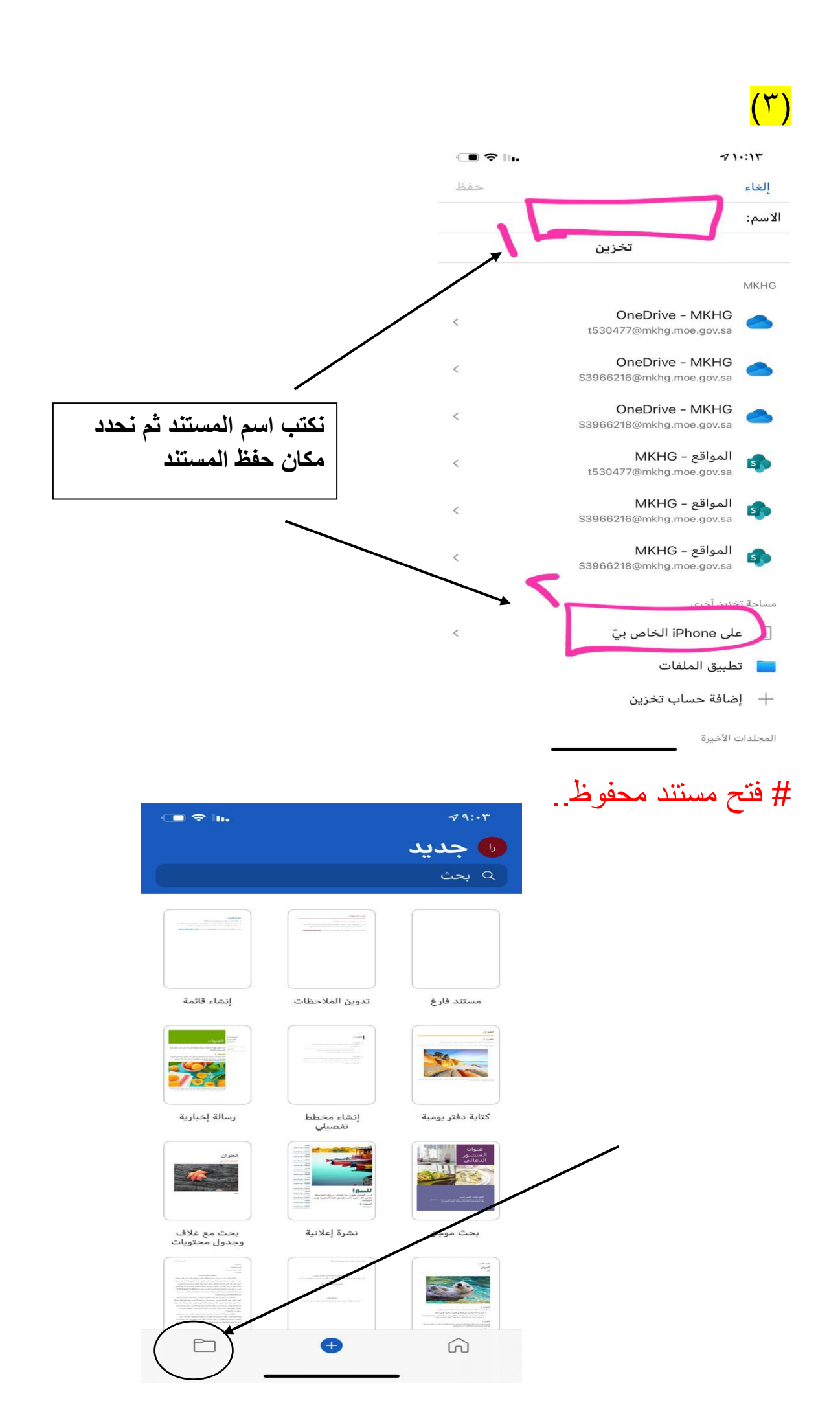